## 更新されていないカードを削除します。更新前と更新後で同じカード番号が発行される問題を処理します。

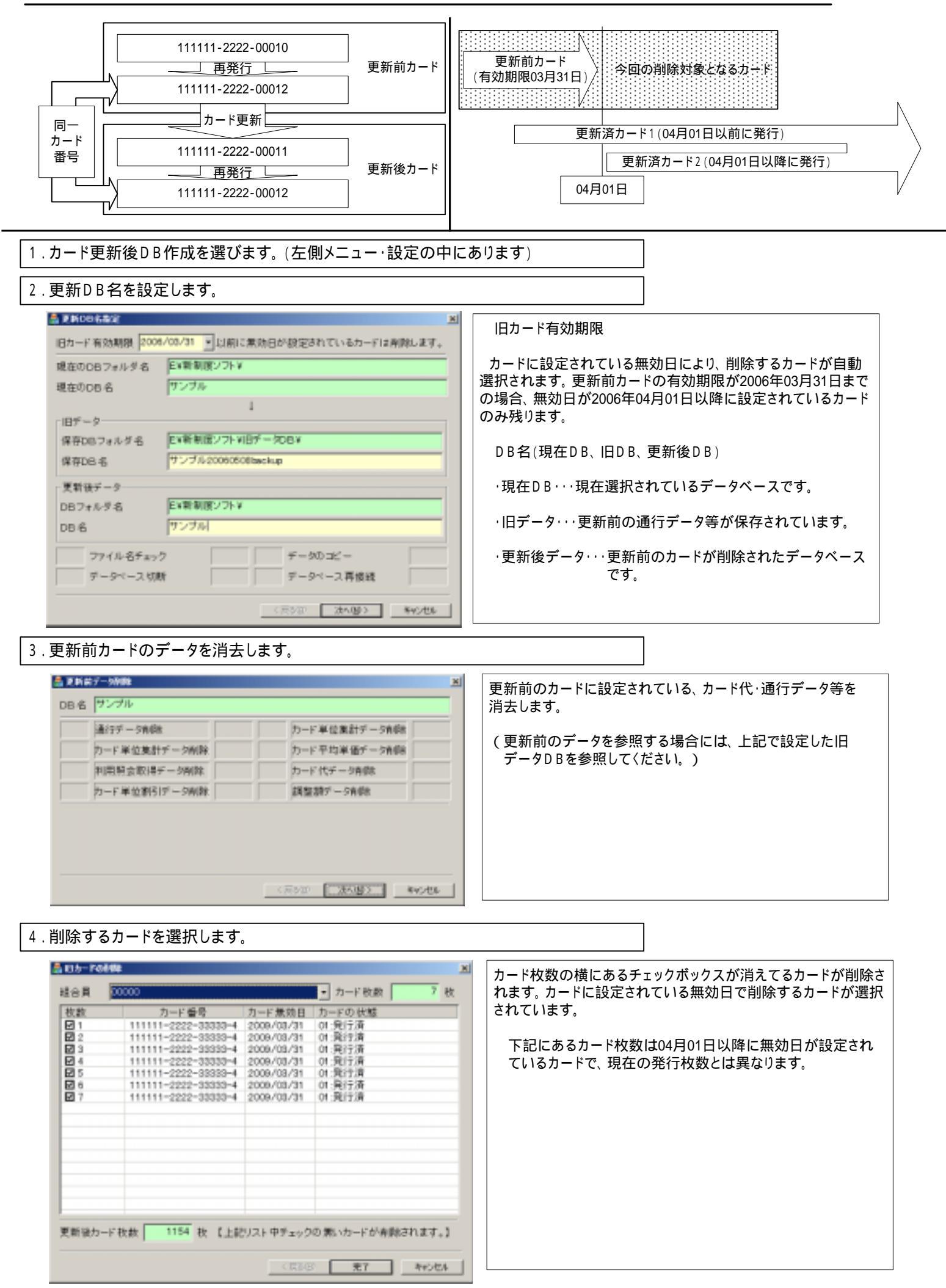